## EGI SEA Demand Mapping Exercise Instructions

| STEP 1  | Identify the relevant person(s) within your institution with knowledge on future spatial                                                                                                    |
|---------|----------------------------------------------------------------------------------------------------|
|         | development plans for your province/municipality, concerning industry and mining related                                                                                                    |
|         | development in particular.                                                                                                    |
|         | Request their input and participation in this exercise.                                                                                                    |
| STEP 2  | <ul> <li>Visit the EGI SEA Website at: <u>https://egi.csir.co.za/?page_id=421</u></li> </ul>                                                                                                 |
|         | Access your relevant provincial folder                                                                                                    |
|         | Access the 'Working Exercise Materials' folder                                                                                                    |
|         | • Open the 'Maps' folder and download each of the three maps within:                                                                                                    |
|         | <ul> <li>Category 1: Industrial Expansion</li> </ul>                                                                                                    |
|         | <ul> <li>Category 2: SEZ and IDZ</li> </ul>                                                                                                    |
|         | <ul> <li>Category 3: Priority Mining Areas</li> </ul>                                                                                                    |
|         | Return to 'Working Exercise Materials' folder                                                                                                    |
|         | <ul> <li>Open the 'Attributes' folder and download the attributes table</li> </ul>                                                                                                    |
|         | Return to 'Working Exercise Materials' folder                                                                                                    |
|         | <ul> <li>Open the 'Feedback forms' folder and download each of the forms within:</li> </ul>                                                                                                  |
|         | <ul> <li>Category 1: Industrial Expansion</li> </ul>                                                                                                    |
|         | <ul> <li>Category 2: SEZ and IDZ</li> </ul>                                                                                                    |
|         | Category 3: Priority Mining Areas                                                                                                    |
| STEP 3  | Review each of the maps to determine whether the shaded cells are an accurate                                                                                                    |
|         | representation of spatial development plans in your province/municipality with regards to                                                                                                    |
|         | industrial expansion, SEZ and IDZ and or priority mining.                                                                                                    |
|         | Review the grid cells on each map in combination with the attributes table to determine                                                                                                    |
|         | whether the documents used by the EGI SEA Team to populate the maps are the best available                                                                                                   |
|         | documents.                                                                                                    |
| SIEP 4  | Based on your knowledge of future developments plans in your province/municipality, identify     what changes you would like to be made to each of the three maps i.e. which calls you would |
|         | like to be changed from 'shaded to unshaded' or 'unshaded to shaded'                                                                                                    |
| STEP 5  | Capture any proposed changes in the appropriate feedback forms. Therefore, if you would like                                                                                                 |
| 5121 5  | changes to be made to the Category 1 Man, then complete the Category 1 Feedback Form                                                                                                    |
|         | Proposed changes to the Category 2 Map must be captured in the Category 2 Feedback Form.                                                                                                    |
|         | and changes to the Category 3 Map must be captured in the Category 3 Feedback Form.                                                                                                    |
| STEP 5A | Each Feedback form is separated into two sections. Section 1 relates to cells INSIDE the                                                                                                    |
|         | corridor which must be changed from 'shaded to unshaded'. Please capture the grid cell                                                                                                    |
|         | reference number for the cell you would like to be 'unshaded' together with a comment, i.e. an                                                                                               |
|         | explanation of why the cell must be unshaded.                                                                                                    |
| STEP 5B | • Section 2 of the Feedback Form concerns cells INSIDE the corridor which you are proposing to                                                                                               |
|         | be changed from 'unshaded' to 'shaded'. Please capture the cell reference number for each                                                                                                    |
|         | proposed cell. In addition, please capture the sector and activity to which the cell relates                                                                                                 |
|         | (referring to the table at the start of Section 2).                                                                                                    |
| STEP 5C | • Section 3 of the Feedback Form concerns areas completely OUTSIDE the corridor extent only.                                                                                                 |
|         | Please identify areas (coordinates of area/nearest town to area) falling outside the corridors                                                                                               |
|         | which could motivate shifting the corridors in support of these areas.                                                                                                    |
| STEP 6  | Capture your municipality or departmental contact details on the front cover of each Feedback                                                                                                |
|         | Form.                                                                                                    |
|         | Please submit a maximum of one Feedback Form for each map per department/municipality.                                                                                                    |
| STEP 7  | <ul> <li>Submit completed Feedback Forms to Wisaal Osman at <u>wosman@csir.co.za</u> by 5<sup>th</sup> December</li> </ul>                                                                   |
|         | 2014.                                                                                                    |
|         | • As per STEP 3, please also submit any documents which you would like to be considered as part                                                                                              |
|         | of the review that have not yet been included.                                                                                                    |
|         | Contact Wisaal Osman at 021 888 2482/2432 if you have any questions regarding the exercise.                                                                                                  |